# 10. ЛАБОРАТОРНАЯ РАБОТА № 10

# 10.1 Создание базы данных в MS Access и обмен данными с приложениями MS Office

Цель работы: научиться совместному использованию приложений

MS Office при формировании итогового документа.

*Результаты работы*: в результате проделанной работы студенты овладеют навыками связывания базы данных с электронными таблицами и текстовыми документами.

*Задание:* создайте базу данных. Заполните её данными. Установите связь таблицы **MS Access** с электронной таблицей **MS Excel**. Постройте диаграмму по данным таблицы. Представьте данные таблицы в формате **MS Word**. Отформатируйте таблицу в **MS Word**.

### Технология работы в Word 2003

- 1. Запустите MS Access. В окне запуска выберите строку Новая база данных. Задайте имя базе данных База 1 и нажмите на кнопку Создать.
- 2. В окне База данных выберите вкладку Таблицы. С помощью конструктора <u>создайте таблицу</u> согласно табл. 10.1.

Таблица 10.1

| Имя поля          | Тип данных |
|-------------------|------------|
| Название м/мебели | текстовый  |
| Март              | числовой   |
| Апрель            | числовой   |
| Май               | числовой   |
| Июнь              | числовой   |
| Среднее значение  | числовой   |

#### Структура базы данных

- 3. Для поля Среднее значение укажите размер поля Двойное с плавающей точкой.
- 4. Определите поле Название м/мебели как ключевое.
- 5. Сохраните таблицу под именем Мебель.
- 6. Закройте структуру таблицы.
- Создайте форму к таблице Мебель. Для этого: выберите вкладку Формы, нажмите кнопку Создать, режим: Автоформа: табличная. Сохраните под именем Мебель.
- 8. Внесите данные в таблицу Мебель через форму. Данные для за-

### полнения таблицы представлены в табл. 10.2.

## Таблица 10.2

| Габлица ТЛСОСЛВ                             |      |        |     |      |                  |
|---------------------------------------------|------|--------|-----|------|------------------|
| Количество заказов мягкой мебели по месяцам |      |        |     |      |                  |
| Название м/мебе-                            | Март | Апрель | Май | Июнь | Среднее значение |
| ЛИ                                          | _    | -      |     |      | -                |
| «Элита»                                     | 5    | 6      | 1   | 2    | 3,5              |
| «Менуэт»                                    | 2    | 3      | 3   | 5    | 3,25             |
| «Виктория»                                  | 4    | 2      | 6   | 3    | 3,75             |
| «Прелюдия»                                  | 1    | 3      | 4   | 2    | 2,5              |

## Таблица Мебель

- <u>Перенесите данные</u> таблицы «Мебель» в MS Excel. Для этого: откройте таблицу, <u>выделите все записи</u> с помощью команды меню Правка - Выделить все записи. Далее выполните команду Сервис - Связи с Office - Анализ в MS Excel.
- 10. <u>Перейдите в программу</u> **MS Excel**. Файл **Мебель.xls** уже открыт в окне программы.
- 11. Задайте обрамление таблицы.
- 12. Постройте диаграмму об изменениях объема заказов на мебель.
- 13. Результат представлен на рис. 10.1.

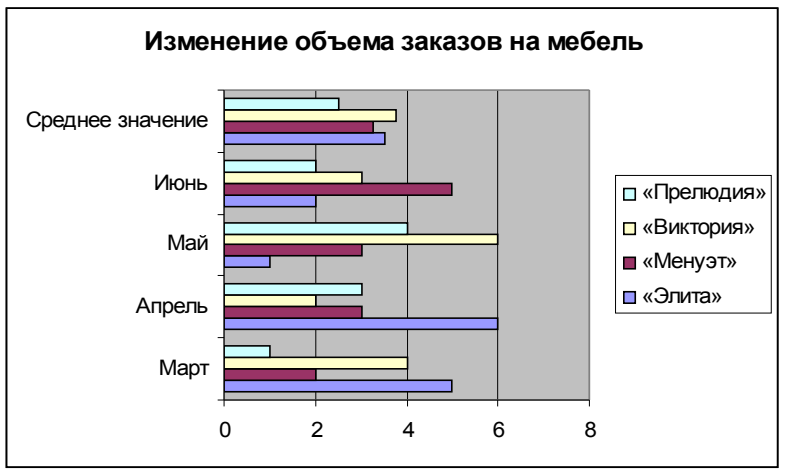

Рис. 10.1. Диаграмма по данным таблицы «Мебель»

- 14. Сохраните и закройте файл MS Excel.
- 15. <u>Вернитесь в</u> MS Access.
- 16. <u>Перенесите таблицу</u> с данными из MS Access в MS Word. Для этого откройте таблицу, выделите все записи с помощью команды **Правка - Выделить все записи.** Затем выполните ко-

манды Сервис - Связи с Office - Публикация в MS Word. Откроется документ с таблицей Мебель.

- 17. Сохраните файл под именем Итоговый документ.
- 18. <u>Создайте заголовок</u> документа Анализ объема продаж мягкой мебели с помощью программы Word Art.
- 19. <u>Подпишите таблицу</u> согласно рис. 10.2.

| Анализ объема продаж мягкой мебели Количество заказов мяткой мебели по месяциам |      |        |     |      |                     |
|---------------------------------------------------------------------------------|------|--------|-----|------|---------------------|
| Название<br>м/мебели                                                            | март | апрель | май | июнь | Среднее<br>значение |
| "Виктория"                                                                      | 4    | 2      | 6   | 3    | 3.5                 |
| "Менуэт"                                                                        | 2    | 3      | 3   | 5    | 3.25                |
| "Прелюдия"                                                                      | 1    | 3      | 4   | 2    | 3.75                |
| "Элита"                                                                         | 5    | 6      | 1   | 2    | 2.5                 |

Рис. 10.2. Результат выполнения

- 20. Скопируйте диаграмму из MS Excel в MS Word.
- 21. Сохраните файл.
- 22. <u>По аналогии</u> выполните индивидуальное задание, согласно номеру Вашего компьютера.
- 23. <u>Предъявите работу</u> преподавателю.

#### 10.2. Индивидуальное задание

# Вариант 1 (нечетный компьютер)

Задание: создайте базу данных согласно табл. 10.3. Заполните её данными согласно табл. 10.4. Создайте форму для внесения данных в таблицу. Установите связь таблицы Access с электронной таблицей MS Excel. Постройте диаграмму по данным таблицы. Представьте данные таблицы в формате MS Word. Отформатируйте таблицу в MS Word.

Таблица 10.3

| Имя поля          | Тип данных |  |  |
|-------------------|------------|--|--|
| Акции организаций | текстовый  |  |  |
| Январь            | числовой   |  |  |
| Февраль           | числовой   |  |  |
| Март              | числовой   |  |  |
| Апрель            | числовой   |  |  |
| Май               | числовой   |  |  |

#### Структура базы данных

Таблица 10.4

| Акции организаций    | Январь | Феврал | Март   | Апрель | Май |
|----------------------|--------|--------|--------|--------|-----|
|                      |        | ь      |        |        |     |
| «Дальэнерго»         | 403    | 450,08 | 378    | 356    | 400 |
| «Дальневосточный     | 285    | 305    | 257    | 328,03 | 310 |
| банк»                |        |        |        |        |     |
| «Дальневосточное па- | 400    | 385,05 | 200    | 200    | 250 |
| роходство»           |        |        |        |        |     |
| «MTC»                | 350    | 360    | 355    | 360    | 360 |
| «Российская ЖД»      | 150    | 180    | 200,07 | 240    | 250 |

Средняя стоимость одной акции по месяцам

# Вариант 2 (четный компьютер)

Задание: создайте базу данных согласно табл. 10.5. Заполните её данными согласно табл. 10.6. Создайте форму для внесения данных в таблицу. Установите связь таблицы Access с электронной таблицей MS Excel. Постройте диаграмму по данным таблицы. Представьте данные таблицы в формате MS Word. Отформатируйте таблицу в MS Word.

Таблица 10.5

| Структура базы данных |            |  |  |  |
|-----------------------|------------|--|--|--|
| Имя поля              | Тип данных |  |  |  |
| Марки машин           | текстовый  |  |  |  |
| Весна                 | числовой   |  |  |  |
| Лето                  | числовой   |  |  |  |
| Осень                 | числовой   |  |  |  |
| Зима                  | числовой   |  |  |  |

Таблица 10.6

| Марки машин  | Весна | Лето  | Осень | Зима |
|--------------|-------|-------|-------|------|
| «Toyota»     | 9403  | 14004 | 8378  | 3756 |
| «Subaru»     | 3478  | 3050  | 2870  | 413  |
| «Lexus»      | 400   | 367   | 690   | 1200 |
| «Honda»      | 6854  | 2980  | 1940  | 360  |
| «Mitsubishi» | 4597  | 6900  | 1200  | 240  |

### Количество проданных машин по сезонам

# Контрольные вопросы

- 1. Для чего предназначена программа MS Access?
- 2. Как выполнить перенос данных из программы MS Access в про-

# граммы MS Excel и MS Word?

3. Для чего предназначен объект Форма в MS Access?

4. Какое значение устанавливается в Размере поля для числовых полей с десятичными знаками?

5. Какое расширение имеет файл MS Word после выполнения команды Сервис - Связи с Office - Публикация в MS Word?